## Applicant Info: How to Set Up Job Alerts

1. Access the state's <u>Job Opportunities</u> page.

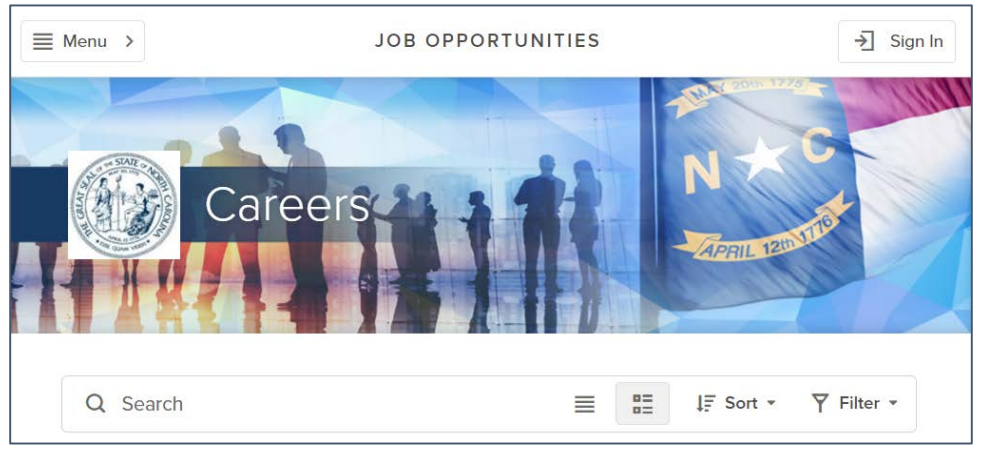

2. Select the **Menu** button, which is located in the upper-left hand corner of the page.

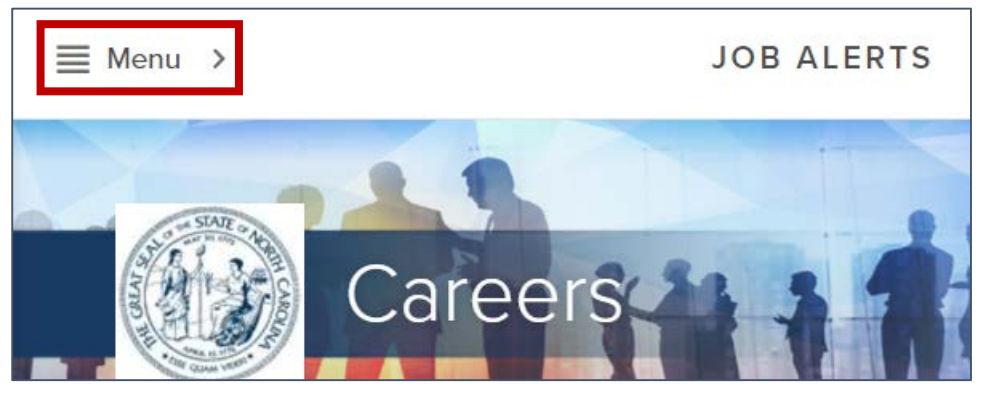

3. Select Job Alerts from the menu that displays.

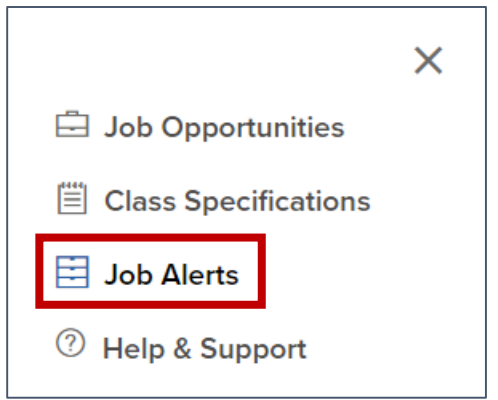

4. Select all job categories that you are interested in.

| 2 Job Categories selected | ✓ Select All X Clear All Subscribe |
|---------------------------|------------------------------------|
| Accounting and Finance    | Administration                     |
| Administrative Assistant  | Agriculture                        |
| Airports                  | Architecture                       |
| Arts                      | Attorney                           |
| Audit                     | Automotive                         |

5. Click the **Subscribe** button.

| 2 Job Categories selected | ✓ Select All | X Clear All | Subscribe |
|---------------------------|--------------|-------------|-----------|
|                           |              |             |           |

6. Complete all required fields in the Job Interest Card. Note: Required fields are denoted by a red asterisk.

| Job Interest Card | ×           |
|-------------------|-------------|
| First Name *      | Last Name * |
| Street Address *  |             |
| City *            | Zip Code *  |

7. Click the **Submit** button.

| Email Address * |  |
|-----------------|--|
|                 |  |
|                 |  |
|                 |  |
| Submit          |  |
|                 |  |

8. You have successfully set up job alerts. Job alerts that you establish are valid for 12 months. Each time a job is posted to the state's Job Opportunities page that matches the criteria you establish, you will receive an email notification.